#### -

## 商品登録方法

| CONTROL PA                                      | NEL                                                                                     |                                                                                                    |                                       |              | 🔒 nittel ल्प्पर्छन/रम |
|-------------------------------------------------|-----------------------------------------------------------------------------------------|----------------------------------------------------------------------------------------------------|---------------------------------------|--------------|-----------------------|
| ダッシュボード カタロク                                    | ブ 機能拡張 販売管理 システム                                                                        | レポート                                                                                                    |                                       | ג            | トアフロント   ログアウト        |
|                                                 |                                                                                         | ここをクリック                                                                                                    | ② 登録をクリックす                            | <u> </u>     | 20 43 _1.2 X1/24      |
|                                                 | - 1062308                                                                               |                                                                                                    |                                       | °° .37' L    |                       |
|                                                 |                                                                                         | τ <del>,</del> ,                                                                                                    | 数量                                    | 27-92        | アクション                 |
|                                                 | メーション登録<br>Apple Cinema 30"                                                             | Product 15                                                                                                    | 100                                   | 有効           | [枩帀]                  |
|                                                 |                                                                                         |                                                                                                    |                                       |              | (1200)                |
|                                                 | Canon EOS 5D                                                                            | Product 3                                                                                                    | 10                                    | 有効           | [ <u>変更</u> ]         |
|                                                 | HP LP3065                                                                               | Product 21                                                                                                    | 10                                    | 有効           | [変更]                  |
|                                                 |                                                                                         |                                                                                                    |                                       |              |                       |
|                                                 |                                                                                         | Product 1                                                                                                    |                                       | 有别           | (&£)                  |
| 日参録画面にな動                                        | 1                                                                                       |                                                                                                    |                                       |              |                       |
| 山豆球画面に何刻<br>★ 一般設定                              | 17                                                                                      | •                                                                                                    |                                       |              |                       |
| 💱 商品登録                                          |                                                                                         |                                                                                                    |                                       |              | 保存 キャンセル              |
| → 衆設定 商品詳細                                      | オプション ディスカウント 特価                                                                        | (メージ ③ 一般設定タブを通                                                                                                    | 【択                                    |              |                       |
| 🔹 Jpanese 🔚 Engl                                | lish                                                                                    |                                                                                                    |                                       |              |                       |
| *商品名:                                           |                                                                                         | ④ 商品名を入力                                                                                                    |                                       |              |                       |
|                                                 | A                                                                                       | ⑥ 商日夕の説明女                                                                                                    | - <b>1</b> +                          |              |                       |
| XXX/200491                                      | <b>*</b>                                                                                |                                                                                                    |                                       |              |                       |
| Maia Kaunada                                    | A                                                                                       |                                                                                                    |                                       |              |                       |
| weta Neywords.                                  | *                                                                                       | ⑥ キーワードを入す                                                                                                    | ]                                     |              |                       |
|                                                 | ·····································                                                   | x* 注注 + 本 = 主 = 0                                                                                                    |                                       |              |                       |
|                                                 | <ul> <li>7+&gt;+</li> <li>7+&gt;+</li> <li>7+&gt;+</li> </ul>                           | a• A• 🙈 🖗 🏱 🖾 🗆 🖯                                                                                                    |                                       |              | •                     |
|                                                 |                                                                                         |                                                                                                    |                                       |              |                       |
| 說明:                                             |                                                                                         | 品の詳細を記載                                                                                                    |                                       |              |                       |
|                                                 | ※ ホ                                                                                     | ームページビルダーで作成した                                                                                                    | HTML ソースを貼り付け                         |              |                       |
|                                                 | る事が                                                                                     | 可能です。                                                                                                    |                                       |              |                       |
| 商品々グ                                            |                                                                                         |                                                                                                    |                                       |              |                       |
| カンマで降明ってください。                                   |                                                                                         |                                                                                                    |                                       |              |                       |
| _                                               |                                                                                         |                                                                                                    | ←                                     |              |                       |
| ★ 商品詳細                                          |                                                                                         | <b>•</b>                                                                                                    | -                                     |              |                       |
| 商品登録                                            |                                                                                         |                                                                                                    |                                       | (            | 保存 キャンセル              |
| 一般設定 商品詳細                                       | オブション ディスカウント 特価                                                                        | ィメージ ⑧ 商品詳細タブを調                                                                                                    | <b>選択</b>                             | \$<br>1      | Thei                  |
| Eデル:                                            |                                                                                         | ⑨ 商品の型番等を)                                                                                                    | לא<br>ג                               | 27 最後1       | こここをクリ                |
| KU:                                             |                                                                                         |                                                                                                    |                                       |              |                       |
| <b>戸</b> 行:                                     |                                                                                         |                                                                                                    |                                       |              |                       |
| EOキーワード:                                        |                                                                                         | 10 ※重要 SEO k                                                                                                    | eyword を入力                            |              |                       |
|                                                 |                                                                                         | Imple forget           ■ REALSY (214)           ■ REALSY (214)           ■ REALSY (214)                                |                                       | 01 <i>-</i>  |                       |
| ッージ: ⑪ ここを                                      | シャックする                                                                                  |                                                                                                    |                                       | たして<br>をします。 |                       |
| イメーシ゛マネ                                         | トージャが開く                                                                                 |                                                                                                    |                                       |              |                       |
| -カー:                                            | tal                                                                                     | 13 メーカーを選択                                                                                                    | (先にメーカー登録が必要)                         |              |                       |
|                                                 |                                                                                         |                                                                                                    |                                       |              |                       |
| 送方法を選択さす:                                       | ๏ เป่า © เหเว่                                                                          | ①40 「はい」を選択                                                                                                    |                                       |              |                       |
| 送方法を選択さす:<br>供可能日:                              | <ul><li>● はい ○ いいえ</li><li>2010-06-04</li></ul>                                         | <ol> <li>10 「はい」を選択</li> <li>15 商品を提供可能が</li> </ol>                                                                    | ↓年月日を入力                               |              |                       |
| 送方法を選択さす:<br>(供可能日:<br>:<br>(量:                 | <ul> <li>Idい こいれえ</li> <li>2010-06-04</li> <li>1</li> </ul>                             | <ol> <li>(4) 「はい」を選択</li> <li>(5) 商品を提供可能が</li> <li>(6) 商品を提供可能が</li> </ol>                                            | ⊊年月日を入力<br>\$数量を入力                    |              |                       |
| 送方法を選択さす:<br>供可能日:<br>量:<br>切れ時のステータス:          | <ul> <li>◎ Idt, ○ LU1克</li> <li>2010-06-04</li> <li>1</li> <li>2-3日後</li> </ul>         | <ul> <li>(4)「はい」を選択</li> <li>(5) 商品を提供可能が</li> <li>(6) 商品を提供可能が</li> <li>(6) 商品を提供可能が</li> <li>(7) 品切れ時の商品の</li> </ul> | ©年月日を入力<br>◎数量を入力<br>D入荷状況を選択 (先に在庫ス号 | テータスの登録が     | が必要)                  |
| 送方法を選択さす:<br>供可能日:<br>量:<br>切れ時のステータス:<br>テータス: | <ul> <li>Itい しいえ</li> <li>2010-06-04</li> <li>1</li> <li>2-3日後</li> <li>初効 エ</li> </ul> | (山)「はい」を選択       (5) 商品を提供可能が       (6) 商品を提供可能が       (7) 品切れ時の商品の       (8) 有効を選択                                    | ≆年月日を入力<br>≆数量を入力<br>ひ入荷状況を選択 (先に在庫ス号 | テータスの登録/     | が必要)                  |

#### 

# 商品登録

0

| 価格:                | 500.0000 20 価格を入力                  |  |
|--------------------|------------------------------------|--|
| 3辺の長さ (L x W x H): | 0.00 0.00 ② 商品の3辺の長さを入力            |  |
| 長さの単位:             | センチメートル・     20 長さの単位を入力           |  |
| 重量:                | 0.00 <b>3 重量を入力</b>                |  |
| <u>重</u> 量単位:      | 1077a 💌                            |  |
| カテゴン:              |                                    |  |
| <b>٦٢</b> .        |                                    |  |
| ダウンロード:            |                                    |  |
| 脚速商品:              | 1<br>スカイライン<br>セルシオ<br>の<br>で<br>の |  |
|                    |                                    |  |

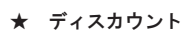

| 商品登録      |              |            |          |        |        |              | NB | 保存(キャンセル) |
|-----------|--------------|------------|----------|--------|--------|--------------|----|-----------|
| 一般設定 商品詳編 | 相 オプション ラ    | ディスカウント 特価 | イメージ (1) | ディスカウン | トタブを選択 |              |    |           |
| 頑客グループ:   | <u> 教量</u> : | 優先順位:      | 価格:      | 開始日:   | 終了日:   |              |    |           |
|           |              |            |          |        |        | 「ディスカウントの追加」 | 2  | ディスカウントの追 |

▼

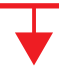

| CONTROL PANEL          |                    |      | 🔒 cart ल्प्प्रेन) म |  |  |  |  |  |  |  |  |
|------------------------|--------------------|------|---------------------|--|--|--|--|--|--|--|--|
| ダッシュボード カタログ 機能拡張 販売管理 | システム レポート          |      | ストアフロント ログアウト       |  |  |  |  |  |  |  |  |
| Home :: 商品登録           |                    |      |                     |  |  |  |  |  |  |  |  |
| 商品登録                   |                    |      | 「保存」(キャンセル          |  |  |  |  |  |  |  |  |
| 一般設定 商品詳細 オブション ディ     | マカウント 特価 イメージ      |      | ④ 最後にここをクリック        |  |  |  |  |  |  |  |  |
| 顧客グループ: 数量: 優先順位:      | 価格: 開始日:           | 終了日: |                     |  |  |  |  |  |  |  |  |
| Default                |                    |      | 変更                  |  |  |  |  |  |  |  |  |
|                        | ③ 数量、価格、開始日、終了日を入力 |      |                     |  |  |  |  |  |  |  |  |
|                        |                    |      |                     |  |  |  |  |  |  |  |  |

### 商品登録

| * | 特価             |      |       |         |    |      | +      |              |                                                                    |                           |             |
|---|----------------|------|-------|---------|----|------|--------|--------------|--------------------------------------------------------------------|---------------------------|-------------|
|   | Home :: 商品登録   |      |       |         |    |      |        |              |                                                                    |                           |             |
|   | 💮 商品登録         |      |       |         |    |      |        |              |                                                                    |                           | 保存 キャンセル    |
|   | 一般設定           | 商品詳細 | オブション | ディスカウント | 特価 | イメージ | ① 特価タブ | 「を選択         |                                                                    |                           |             |
|   | <b>顧客グルーブ:</b> |      |       | 優先順位:   |    | 価格:  | 開始日:   | <b>終</b> 了日: | く<br>一<br>一<br>一<br>一<br>一<br>一<br>一<br>一<br>一<br>一<br>一<br>一<br>一 | <sup>追加</sup><br>加選択      |             |
|   | Home : 商品登録    | !    |       |         |    |      |        |              |                                                                    | (und                      | 「保存」「キャンセル」 |
|   | 一般設定           | 商品詳細 | オプション | ディスカウント | 特価 | イメージ |        |              |                                                                    | <ol> <li>④ 最後に</li> </ol> | ここをクリック     |

開始日:

価格、開始日、終了日を入力

終了日:

変更

特価の追加

| ★ イン | メージ |
|------|-----|
|------|-----|

顧客グループ:

Default 💌

優先順位:

価格:

| lome | :: 商品登録     |      |       |         |    |       |   |           |
|------|-------------|------|-------|---------|----|-------|---|-----------|
| 53   | 商品登録        |      |       |         |    |       |   | (保存) キャンセ |
|      | 一般設定        | 商品詳細 | オブション | ディスカウント | 特価 | イメージ  | 1 | イメージタブを選択 |
| 17   | <u>メージ:</u> |      |       |         |    |       |   |           |
|      |             |      |       |         |    | 画像の追加 | 2 | 画像の追加を選択  |
|      |             |      |       |         |    |       |   |           |

┢

| 奇品登録      |                          |      |       | 「保存」キャンセル    |
|-----------|--------------------------|------|-------|--------------|
| 一般設定商品詳細オ | ブション ディスカウント 特価          | イメージ |       | 5 最後にここをクリック |
| イメージ:     |                          |      |       |              |
|           | ここをクリックする<br>メージマネージャが開く |      | TR    |              |
|           |                          |      | 画像の追加 |              |
| V         |                          |      |       |              |

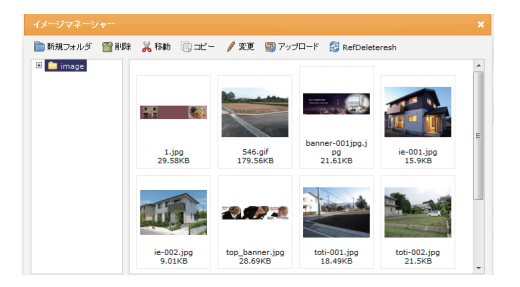

④ 写真を選択して ダブルクリックをします。

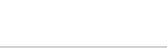